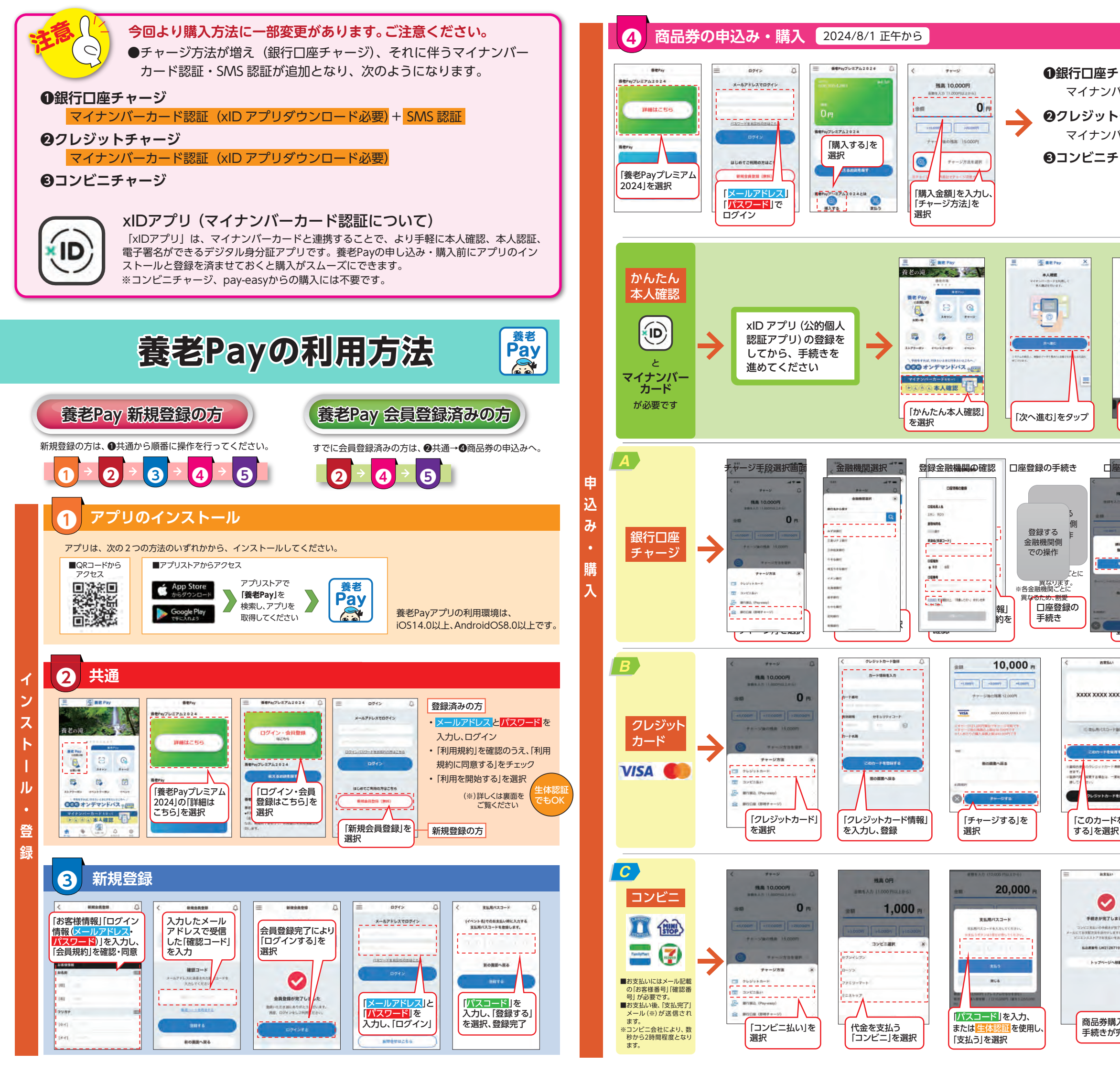

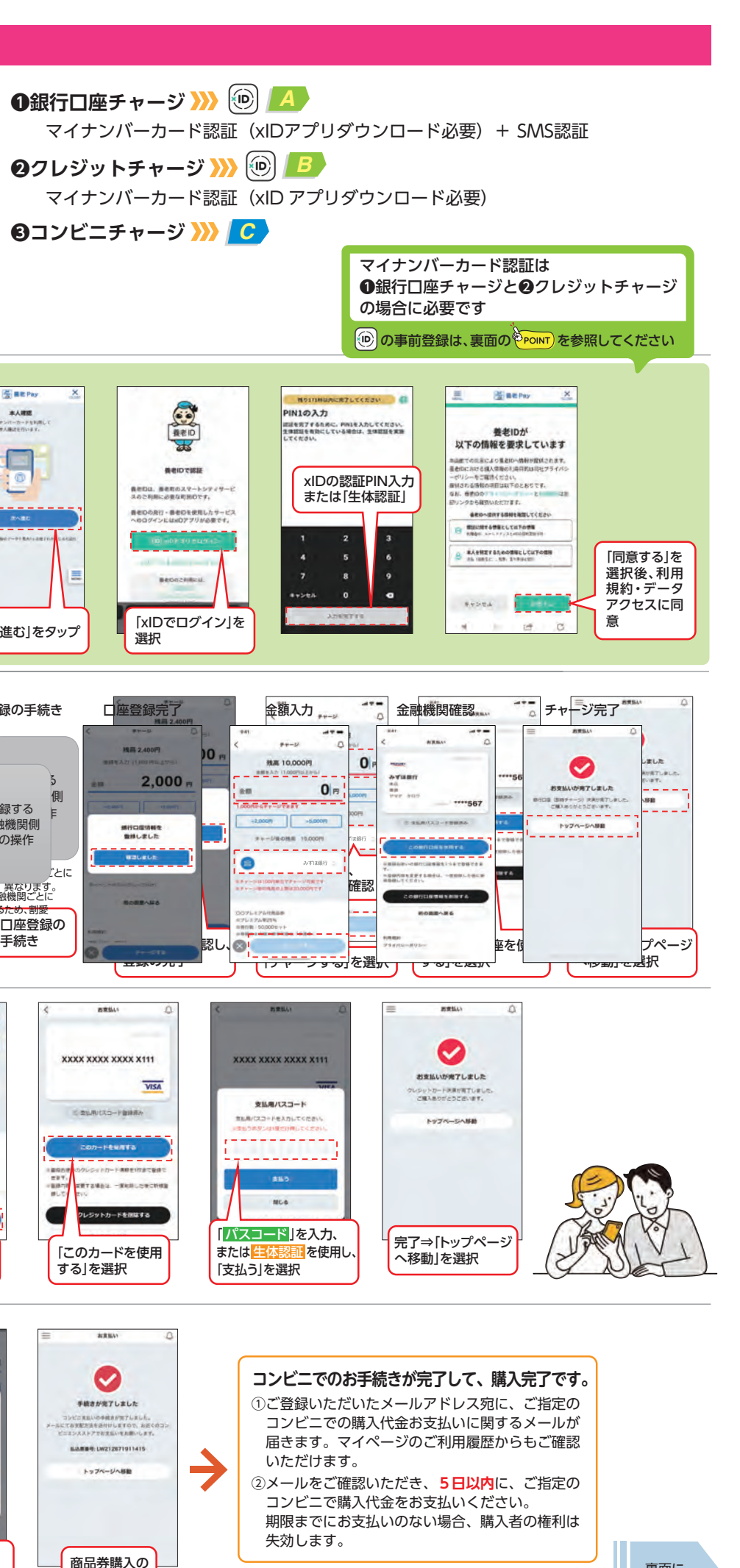

AREV

0

ップページへ移動

手続きが完了

裏面に 続きます